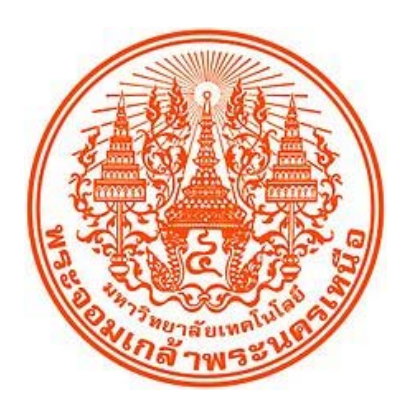

คู่มือการตั้งค่าและใช้งาน Eduroam สำหรับ Mac OS X

มหาวิทยาลัยเทคโนโลยีพระจอมเกล้าพระนครเหนือ

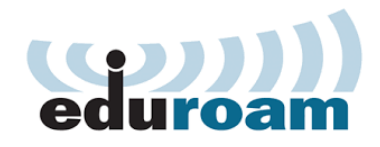

1. คลิกที่ Wi-Fi ทางมุมขวาด้านบน จากนั้นคลิกเชื่อมต่อเครือข่าย eduroam

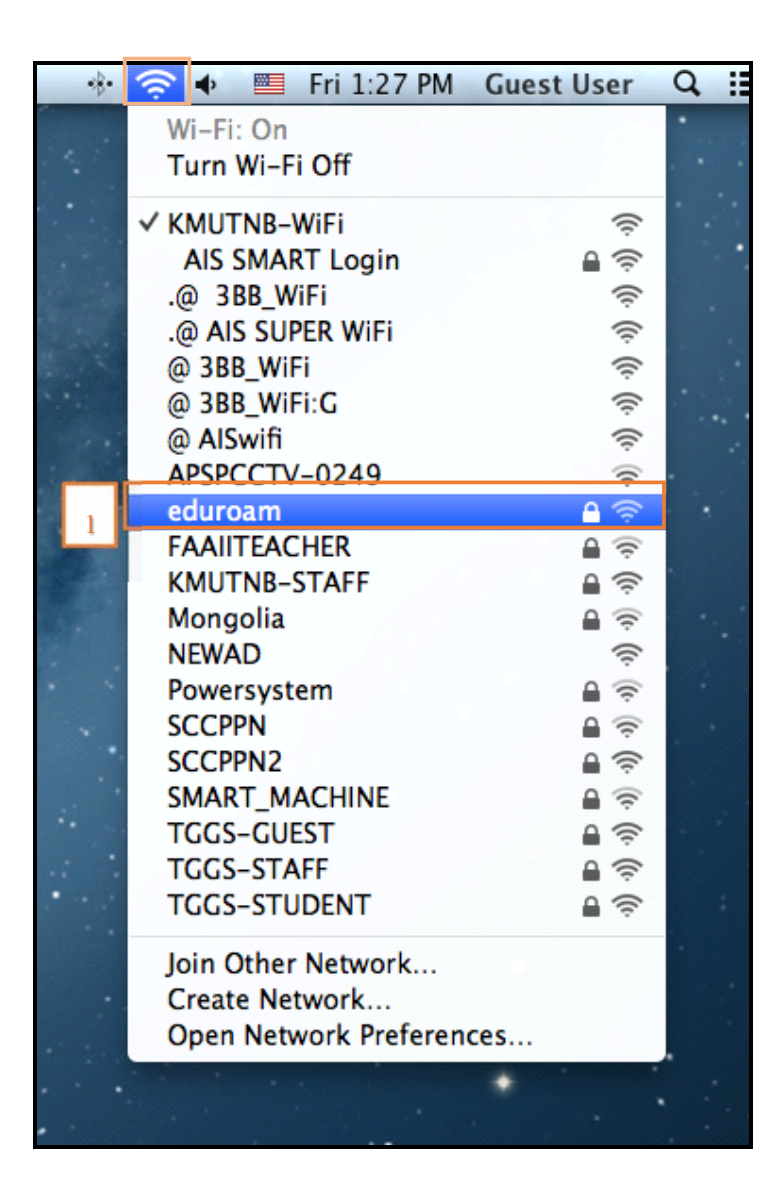

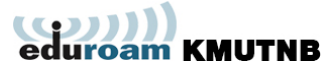

 จะขึ้นไดอะล็อกให้กรอก Username ที่มหาวิทยาลัยออกให้ต่อท้ายด้วย @kmutnb.ac.th และ Password ซึ่งมีรายละเอียดดังนี้

> <mark>สำหรับนักศึกษา มจพ.</mark> Username : รรหัสนักศึกษา@kmutnb.ac.th Password : \*\*\*\*\*\*\*\*

## สำหรับบุคลากร มจพ.

Username : username@kmutnb.ac.th Password : \*\*\*\*\*\*\*

เมื่อกรอก Username และ Password เสร็จเรียบร้อยแล้วจึงกด Join

| enterprise | credentials.                        |
|------------|-------------------------------------|
| Username:  | s5503051613122@kmutnb.ac.th         |
| Password:  |                                     |
|            | Show password Remember this network |

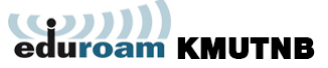

3. จะมีหน้าต่างเด้งขึ้นมาดังรูปด้านล่างนี้เพื่อให้ยอมรับใบรับรองจาก Server ให้กดปุ่ม Continue

| 000 | Verify Certificate                                                                                                    |
|-----|----------------------------------------------------------------------------------------------------|
|     | Authenticating to network "eduroam"<br>Before authenticating to server "wunca-org", you should examine the<br>server's certificate to ensure that it is appropriate for this network.<br>To view the certificate, click 'Show Certificate'. |
| ?   | Show Certificate Cancel Continue                                                                                                    |
|     | Show password<br>Remember this network                                                                                                    |
| ۲,  | Connecting                                                                                                    |
|     |                                                                                                    |

4. การเชื่อมต่อเสร็จสมบูรณ์หากมีเครื่องหมายถูกที่หน้า SSID : eduroam

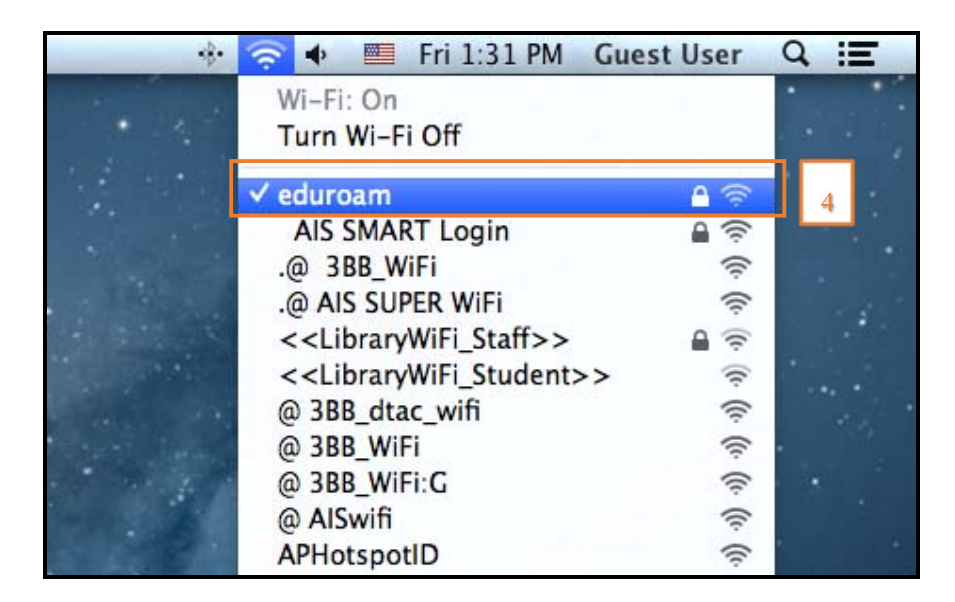

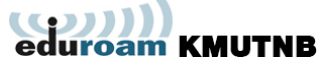